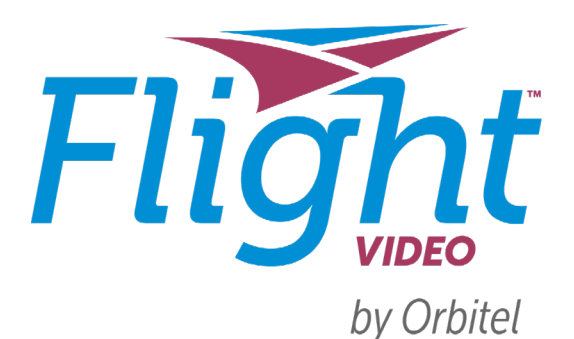

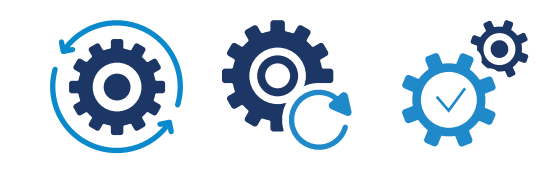

## Installation Guide: Apple TV

Make sure your Apple TV works with Flight Video

Flight Video works on:

- Apple TV 3rd Generation
- Apple TV 4K
- Apple TV HD

If you need help identifying which Apple TV you have, identify your device here: support.apple.com/kb/HT200008

## If you are setting up your Apple TV for the first time...

All you need is:

- An internet connection
- An Apple ID. If you don't have an Apple ID, go to Apple.com to create one.
- A TV or other display with an HDMI port
- An HDMI cable (On Apple TV 4K, you need an HDMI 2.0 or later compatible cable)

Apple has very helpful instructions to get your Apple TV up and going in no time:

- 3rd Generation: support.apple.com/en-us/101263
- 4K / HD : support.apple.com/en-us/101605

## Install Flight Video to your Apple TV from the App Store

Now that your Apple TV is all set up, go to the App Store. The App Store app icon looks like this:

From within the App Store search for Flight Video, highlight and select the app to begin downloading. While an app is downloading or updating, its icon appears on the Home screen with a progress indicator. Once it's done downloading, select Open to launch Flight Video.

## Make sure you're connected to your Orbitel-provided internet

Flight Video needs to be connected to the internet provided to your home by Orbitel in order to access your entire TV lineup.

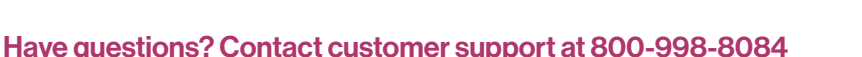

\*THE ABILITY TO STREAM CONTENT OUT-OF-HOME MAY BE LIMITED AND IS DICTATED BY THE CONTENT PROVIDER.

TVO FEATURES REQUIRE COMPATIBLE TIVO DEVICE.INTERNET SERVICE CONNECTION AND TV SUBSCRIPTION. START OVER FEATURE ONLY AVAILABLE UP TO 3 DAYS. THE ABILITY TO 'START OVER' OR 'CATCH UP' MAY VARY BY NETWORK AND IS DICTATED BY THE CONTENT PROVIDER FAST FORWARDING MAY BE DISABLED ON SOME SHOWS AND IS CONTROLLED BY THE CONTENT PROVIDER. BASIC CLOUD DVR TIER (100 HOURS) IS INCLUDED WITH SELECT TV EQUIPMENT AT NO EXTRA COST AND RECORDINGS WILL BE SAVED FOR UP TO ONE YEAR OR UNTIL SPACE IS NEEDED.

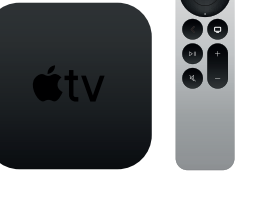

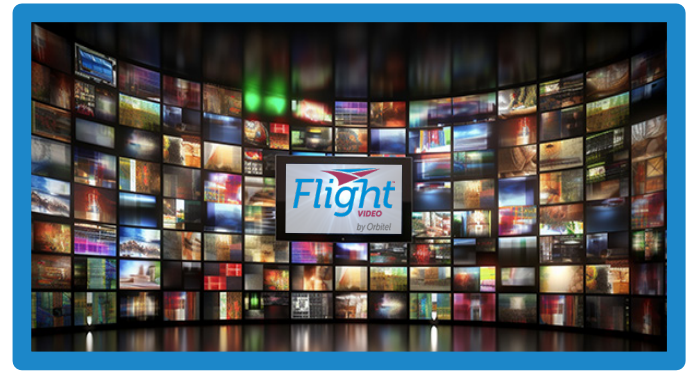

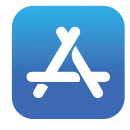